## Инструкция для студентов школы Hello!

## Содержание:

## 1.1 Как начать работу с компьютера или ноутбука.1.2 Как начать работу с планшета или смартфона.

Рекомендуем заниматься <u>с компьютера или ноутбука</u>, чтобы вам были доступны все функции онлайн-платформы.

1.1

- 1) Зайдите на сайт zoom.us
- 2) В самом низу страницы найдите ссылку «Клиент конференции».

| zoom | РЕШЕНИЯ 👻 ТАРИФНЫЕ                                                                                                    | ПЛАНЫ И ЦЕНЫ                                                                                                    | ВОЙТИ В КОНФЕРЕНЦИЮ ОРІ                                                                                  | АНИЗОВАТЬ КОНФЕРЕНЦИЮ 👻                                                                                                    | ВОЙТИ В СИСТЕМУ                                                                      | ЗАРЕГИСТРИРУЙТЕСЬ БЕСПЛАТНО         |          |
|------|----------------------------------------------------------------------------------------------------|----------------------------------------------------------------------------------------------------|----------------------------------------------------------------------------------------------------|----------------------------------------------------------------------------------------------------|--------------------------------------------------------------------------------------|-------------------------------------|----------|
|      | Мы                                                                                                    | разработали ресурсы, чтобь                                                                                                    | помочь вам в это сложное                                                                                 | время. Нажмите здесь, что                                                                                                    | бы узнать больше.                                                                    |                                     | ×        |
|      |                                                                                                    | Запроси                                                                                                    | пть демонстрацию                                                                                         | Купить сейчас                                                                                                    | ,                                                                                    | g                                   |          |
|      | O isonnainen<br>Einer Zoom<br>Mannen<br>Meneropia<br>Vereingen<br>Mannen Mannen<br>Meneropia<br>Meneropia<br>Mannen Mannen<br>Mannen Mannen<br>Mannen Mannen<br>Mannen Mannen Mannen | 3arpyram<br>Knewn Zoon Room<br>Anne Zoon Room<br>Danne Grins<br>Danne Grins<br>Danne Synt<br>Danne Synt<br>Synt<br>Danne Synt<br>Danne Synt<br>Danne Synt<br>Danne Synt<br>Synt<br>Danne Synt<br>Danne Synt<br>Danne Synt<br>Synt<br>Synt<br>Synt<br>Synt<br>Synt<br>Synt<br>Synt | Отдел продаж<br>1.88.799 9660<br>Обритить в отдел продаж<br>Веб-соникары и<br>меропрактие<br>меропрактие | Поддержа<br>Провергла Zoom<br>Унтена вилиса<br>Интена вилиса<br>Обратера ролиции<br>Обратера ролиции<br>Обратера села<br>Колтантана диявые<br>Специалиние возможности | Rhae<br>Pyccouli •<br>Banora<br>Annapar CILIA, \$ •<br>I Do Not Sell Mc Brownel Info | <b>f</b>                            |          |
|      | Авторское право ©2020 - Zor                                                                                                    | m Video Communications, Inc. Box npasa :                                                                                                    | зацищены. Политика конфиденциалы                                                                         | ости и Правовая политика   О реклам                                                                                                    | e   Do Not Sell My Personal Info                                                     | mution   Hacrpoileu napawerpa cooke | 🕐 Помощь |

3) Перейдите по ссылке. В разделе «Клиент Zoom для конференций» нажмите «Загрузить» и дождитесь загрузки файла.

| zoom | РЕШЕНИЯ 👻                                                                                           | ТАРИФНЫЕ ПЛАНЫ И ЦЕНЫ                                       | ВОЙТИ В КОНФЕРЕНЦИЮ                                                                                                    | ОРГАНИЗОВАТЬ КОНФЕРЕНЦИЮ 🗸                                                           | ВОЙТИ В СИСТЕМУ | ЗАРЕГИСТРИРУЙТЕСЬ БЕСПЛАТНО |
|------|----------------------------------------------------------------------------------------------------|-------------------------------------------------------------|----------------------------------------------------------------------------------------------------|--------------------------------------------------------------------------------------|-----------------|-----------------------------|
|      | Мы разработали ресурсы, чтобы помочь вам в это сложное время. Нажмите здесь, чтобы узнать больше. х |                                                             |                                                                                                    |                                                                                      |                 |                             |
|      |                                                                                                    | Центр                                                       | 3arpy:                                                                                                    | ить для системного адм                                                               | инистратора -   |                             |
|      |                                                                                                    | Клиент<br>Клиент веб-б<br>конференция<br>Загру              | ZOOM ДЛЯ КОНФС<br>іраузера загружается автоматиче<br>о Zoom, а также доступен для заі<br>зить Версия 4.6.8 (15                                                                                                    | РЕНЦИЙ<br>сски при запуске или входе в первую<br>грузки вручную здесь.<br>/178.0323) |                 |                             |
|      |                                                                                                    | Плагин<br>Плагин Zoom<br>нооку, котоу<br>нажатием.<br>Загру | Плагин Zoom для Microsoft Outlook<br>Плагин Zoom для Outlook устанавливает на пакели инструментов Microsoft Outlook<br>кнопку, которая позволяет вам начать или запланировать конференцию одним<br>нажатием.<br>Загрузить Версия 4.8.19156.0322 |                                                                                      |                 |                             |
|      |                                                                                                    | Добавить Zov                                                | om в качестве настройки для Out                                                                                                    | llook в сети                                                                         |                 | (? Помощь                   |

 После загрузки на компьютере найдите загрузочный файл ZoomInstaller.exe (с иконкой – белая видеокамера на голубом фоне) в разделе "Загрузки" и запустите его для установки программы.

|                                                                                | ИННЫЕ ПЛАНЫ И ЦОНЫ ВОЙТИ В КОНСЕРЕНЦИЮ ОРГАНИЗОВАТЬ КОНСЕРЕНЦИО - ВОЙТИ В СИСТЕМУ ЗАРЕГИСТРИРУЙТЕСЬ БЕСПЛАТНО                                                                                                    |                |  |  |
|--------------------------------------------------------------------------------|----------------------------------------------------------------------------------------------------|----------------|--|--|
|                                                                                | Мы разработали ресурсы, чтобы помочь вам в это сложное время. Нажмите здесь, чтобы узнать больше.                                                                                                    | ×              |  |  |
|                                                                                | Центр загрузок Загрузить для системного администратора -                                                                                                    |                |  |  |
|                                                                                | Клиент Zoom для конференций<br>Книет кеб-браунора затуржаятся автоматически пра запуские или владе в первую<br>конференцию Zoom, а также доступен для загрузки вручную здеск.<br>Загрузить Версия 4.6.8 (19178.0323)          |                |  |  |
|                                                                                | Плагин Zoom для Microsoft Outlook<br>Плани Zoom для Odlook устанавливает на палеми инструментов Microsoft Outlook<br>изжатием.<br>Загрузить<br>Версия 4.8.19156.0322<br>Добавить Zoom в качестве настройки для Outlook в сети | 🕐 Помощь       |  |  |
| O Zoominstaller.exe                                                            |                                                                                                    | Показать все 🗙 |  |  |
| <b>ZOOM</b> РЕШЕНИЯ ~ ТАРИФНЫЕ ПЛАНЫ И ЦЕНЫ<br>Мы разработали рес              | войти в конференцию организовать конференцию – войти в систему <b>Зарегистрируйтесь бесплатно</b><br>сурсы, чтобы помочь вам в это сложное время. Нажмите здесь, чтобы узнать больше.                                         | ×              |  |  |
| Центр загрузок Загрузить для системного администратора -                       |                                                                                                    |                |  |  |
| Structure     Zoom Installer     X       Dide     Installing       33%     33% |                                                                                                    |                |  |  |
| Плаги<br>насти<br>нажата                                                       | игин Zoom для Microsoft Outlook<br>и Zoom для Outlook устанавливает на панели инструментов Microsoft Outlook<br>к воторая позволяет вам начать или запланировать конференцию одним<br>нем.<br>Вагрузить                       |                |  |  |
| Добави                                                                         | ить Zoom в качестве настройки для Outlook в сети                                                                                                    | 🕐 Помощь       |  |  |

5) После загрузки на рабочем столе или на панели задач появится значок программы (белая камера в голубом круге) и появится окно «Облачные конференции Zoom.

| Облачные конференции Zoom |                            | - | × |
|---------------------------|----------------------------|---|---|
|                           | <b>700</b> m               |   |   |
|                           | 200111                     |   |   |
|                           |                            |   |   |
|                           | Войти в конференцию        |   |   |
| (                         | Войти в                    |   |   |
|                           |                            |   |   |
|                           |                            |   |   |
|                           | Версия: 4.6.8 (19178.0323) |   |   |
|                           |                            | 1 |   |

6) Перед началом урока ваш преподаватель пришлет вам в чате 10-значный код конференции. Нажмите «Войти в конференцию» в окне программы, введите код (идентификатор конференции), ваше имя и нажмите «Войти».

| Zoom                                                                | $\times$ |  |  |
|---------------------------------------------------------------------|----------|--|--|
| Подключиться к<br>конференции                                       |          |  |  |
| Укажите идентификатор конференции 🗸                                 |          |  |  |
| Введите ваше имя                                                    |          |  |  |
| Запомнить мое имя для будущих конференций                           |          |  |  |
| <ul> <li>Не подключать звук</li> <li>Выключить мое видео</li> </ul> |          |  |  |
| Войти Отмена                                                        |          |  |  |
|                                                                     |          |  |  |

- 7) В нижнем левом углу окна конференции проверьте настройки камеры и микрофона. Удачных занятий!
  - 1.2
- 1) Зайдите в App Store либо Google Play. Введите в строке поиска "Zoom". Установите приложение.

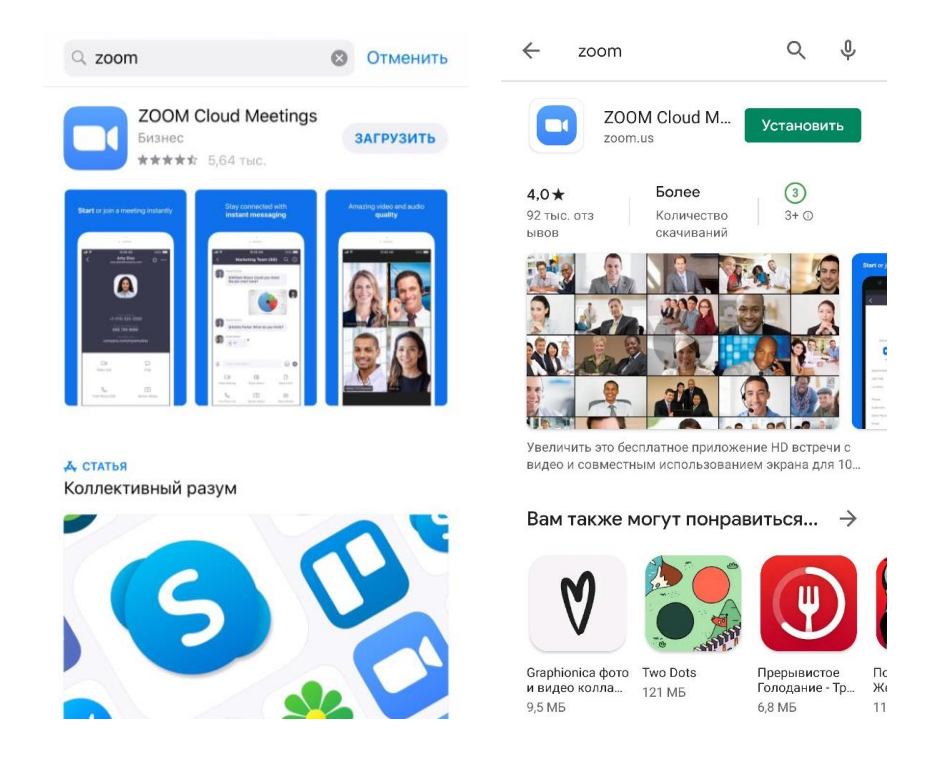

 Перед началом урока ваш преподаватель пришлет вам в чате 10-значный код конференции. Откройте приложение «Zoom». Нажмите «Войти в конференцию», введите код (идентификатор конференции), ваше имя и нажмите «Войти».

| <b>④</b> • • • •                              |                                                                                                    |  |  |
|-----------------------------------------------|----------------------------------------------------------------------------------------------------|--|--|
| Начать конференцию                            | < Войти в конференцию                                                                                                |  |  |
| Запускайте и входе в видеоконференции на ходу | Идентификатор конференции                                                                                            |  |  |
|                                               | Войти по имени персональной ссылки                                                                                   |  |  |
| + +                                           | Ваше имя                                                                                                    |  |  |
|                                               | <b>Войти в конференцию</b><br>Если вы получили ссылку с приглашением,<br>коснитесь ссылки, чтобы войти в конференцию |  |  |
|                                               | ПАРАМЕТРЫ ВХОДА                                                                                                    |  |  |
|                                               | Не подключать звук                                                                                                   |  |  |
| Войти в конференцию                           | Выключить мое видео                                                                                                  |  |  |
| Регистрация Войти в систему                   |                                                                                                    |  |  |

3) В окне конференции проверьте настройки камеры и микрофона. Удачных занятий!

\*В мобильной версии программы могут быть доступны не все функции платформы.

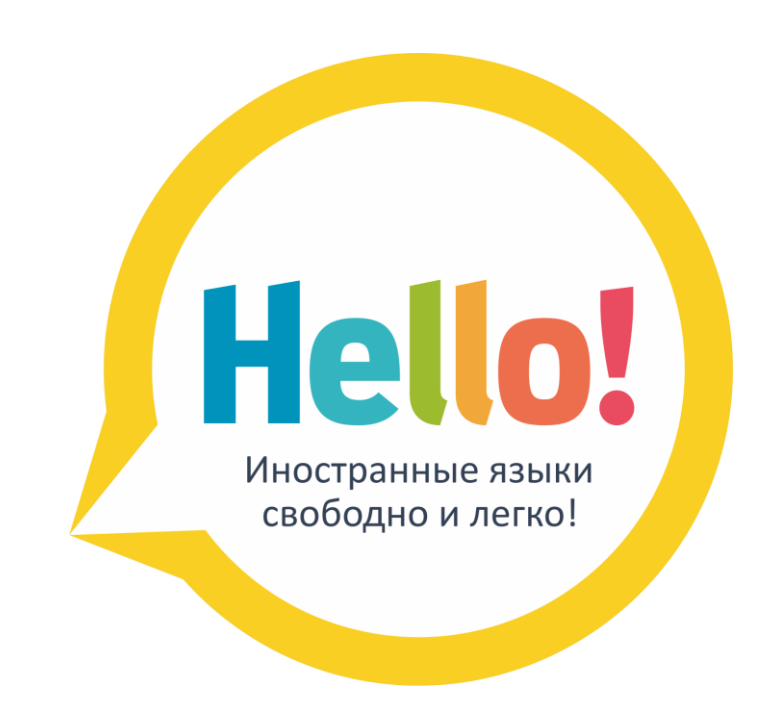